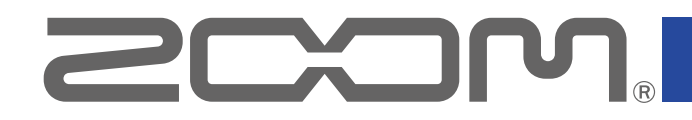

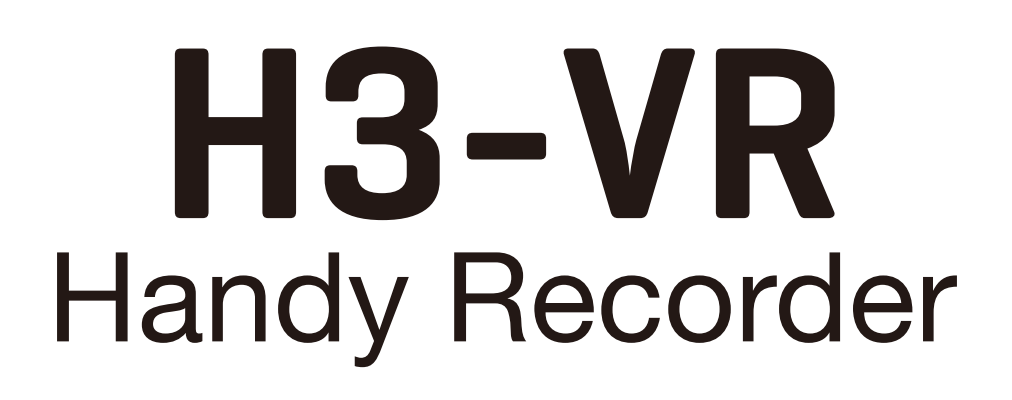

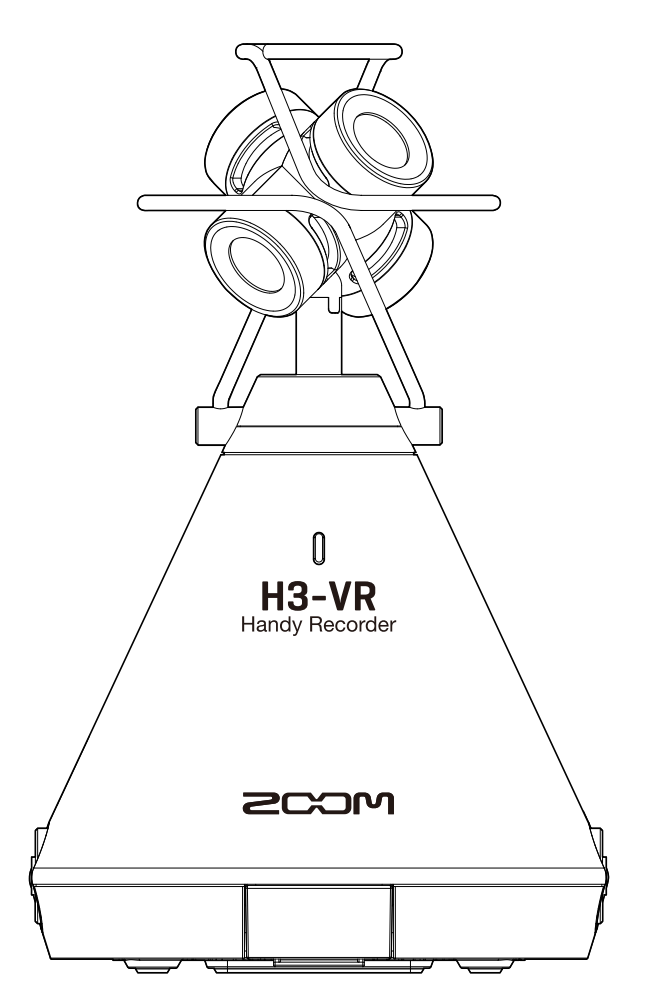

# Version 2.0 追補マニュアル

ご使用になる前に「安全上の注意/使用上の注意」を必ずお読みください 白黒端末では正しく表示できません。

#### © 2019 ZOOM CORPORATION

本マニュアルの一部または全部を無断で複製/転載することを禁じます。 文中のその他の製品名、登録商標、会社名は、それぞれの会社に帰属します。 文中のすべての商標および登録商標は、それらの識別のみを目的として記載されており、 各所有者の著作権を侵害する意図はありません。

## Version 2.00 で追加された機能

#### タイムコードに対応

**H3-VR**に専用無線アダプター(BTA-1)を接続することで、Timecode Systems 社の UltraSync BLUE からワイ ヤレスでタイムコードを受信し、録音ファイルに書き込めるようになりました。 タイムコードを使用すると、編集時に音声と動画の同期が容易になります。

#### オーディオインターフェース使用時のリモート操作に対応

オーディオインターフェース使用時にも iOS デバイスの専用アプリ H3 Control で **H3-VR** を操作できるように なりました。

#### NOTE

・タイムコードの受信とH3 Control との接続は同時には使用できません。

## 目次

| Version 2.00 で追加された機能              | 2   |
|------------------------------------|-----|
| 目次                                 | 2   |
| タイムコードを使用する                        | 3   |
| タイムコードとは                           | 3   |
| UltraSync BLUE と接続する               | 3   |
| ·<br>UltraSync BLUE との接続を解除する      | 5   |
| 別の UltraSync BLUE と接続する            | 6   |
| タイムコード情報を確認する                      | 8   |
| ホーム画面 / 録音画面の表示時間を設定する             | 9   |
| Ver. 2.00 で追加されたメタデータ              | .10 |
| オーディオインターフェース使用時に H3 Control を使用する | .11 |

# タイムコードを使用する

## タイムコードとは

タイムコードとは、映像や音声を記録するとき、映像・音声データに書き込まれる時間情報です。ビデオ編集や 周辺機器の制御、映像と音声の同期などのために使用します。

編集映像データ、音声データ共にタイムコードが記録されていると、ノンリニア編集ソフトウェアで編集する際 に、時間軸上の配置とお互いの同期が容易になります。

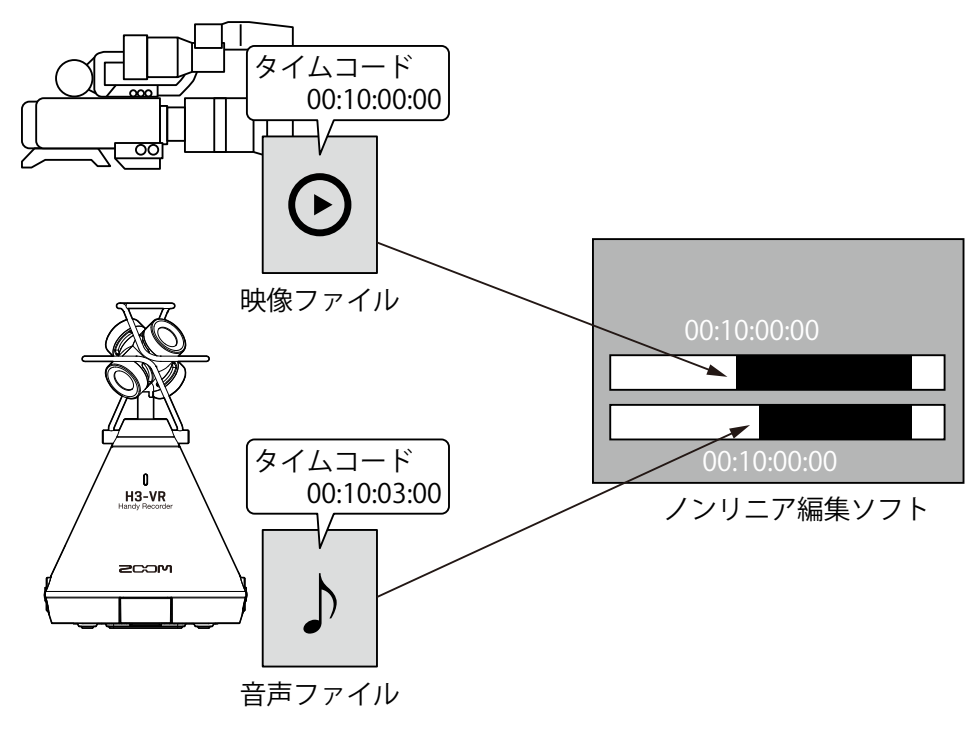

### UltraSync BLUE と接続する

**H3-VR** を UltraSync BLUE に接続すると、UltraSync BLUE からタイムコードが受信され、録音ファイルに記録 されます。

**1** REMOTE 端子のカバーを外し、専用無線アダプター(BTA-1 )を接続する

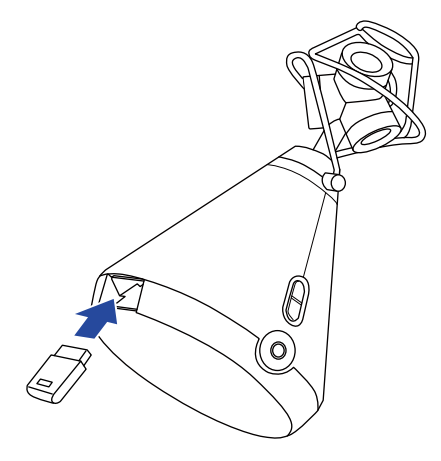

「BTA-1」の画面が表示されます。

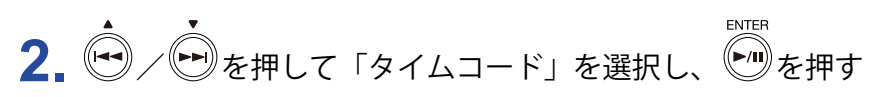

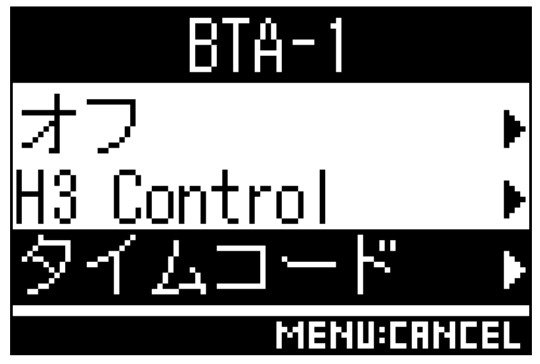

ホーム画面に戻ります。

「サーチ中」と表示され、接続機器の検索が開始されます。

HINT

- ・任意のボタンを押すことで検索状態を中断することができます。
- ・検索を中断した場合も「タイムコード」画面で「ペアリング」を選択すると、検索を再開できます。

3. UltraSync BLUE で接続機器としてH3-VRを選択する

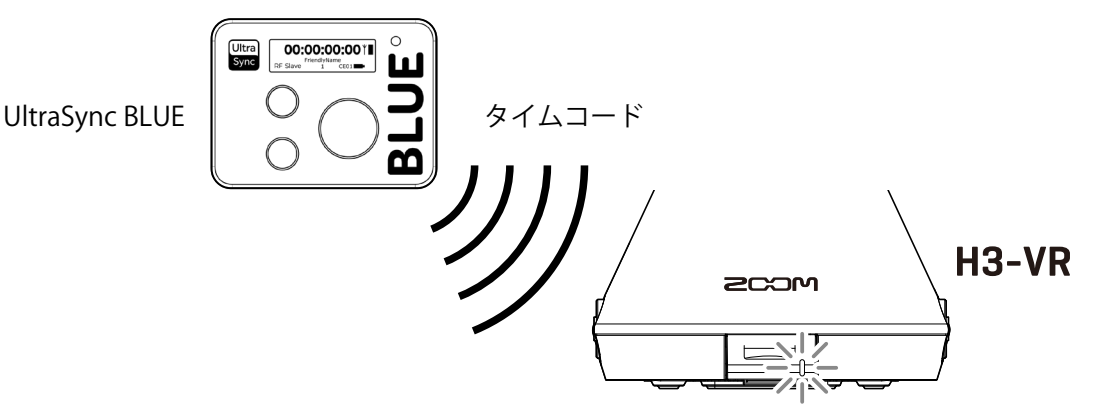

ペアリング(登録)が完了すると、H3-VRのディスプレイに「接続されました」と表示されます。

HINT

- ・接続機器の選択方法については、UltraSync BLUEの取扱説明書を参照してください。
- ・通信を安定させるには、**H3-VR**と UltraSync BLUE をできるだけ近づけてください。
- ・録音中に UltraSync BLUE との通信が遮断された場合も**H3-VR**でカウントされたタイムコードが録音ファイルに記録されます。

### UltraSync BLUE との接続を解除する

**H3-VR**と UltraSync BLUE との接続を解除し、タイムコードの記録を停止します。 接続を解除した場合も、ペアリング情報の記録は残ります。

**1** ①を押す

メニュー画面が表示されます。

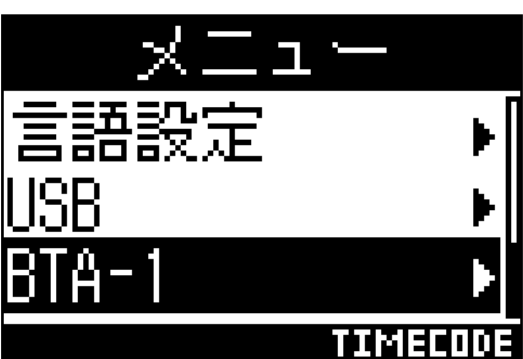

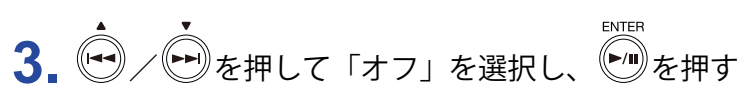

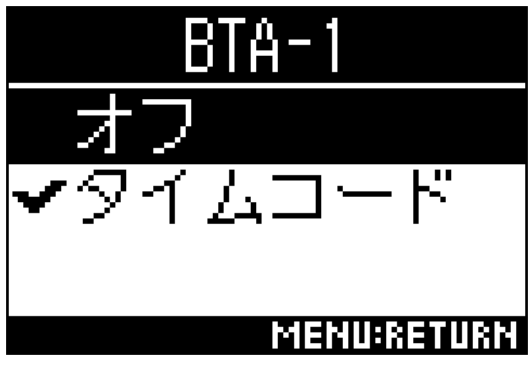

HINT

・接続の解除後、UltraSync BLUE と接続する場合は、「BTA-1」画面で「タイムコード」を選択してください。

## 別の UltraSync BLUE と接続する

MENU

**H3-VR** と接続している UltraSync BLUE とは別の UltraSync BLUE からタイムコードを受信するには、登録され ている UltraSync BLUE とのペアリング(登録)を解除して、登録したい UltraSync BLUE と再度ペアリングを行 う必要があります。

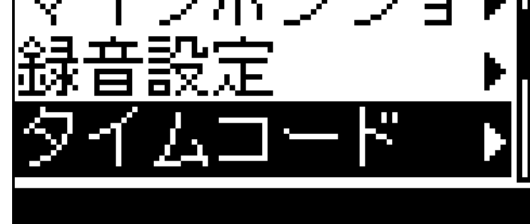

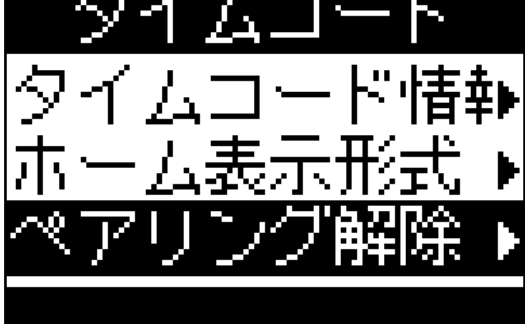

4. ● / ● を押して「実行」を選択し、● を押す

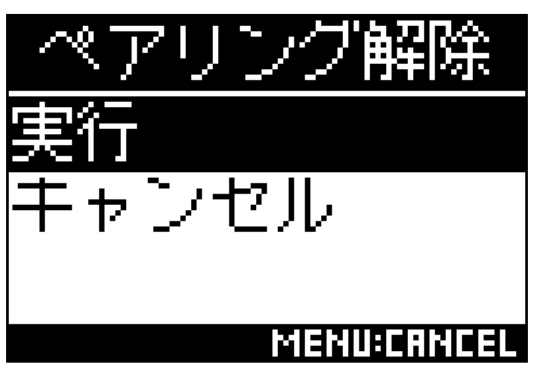

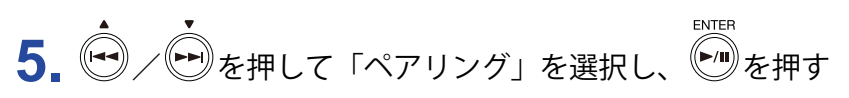

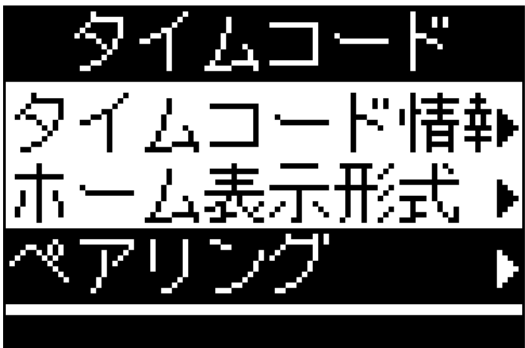

録音画面に戻ります。

「サーチ中」と表示され、接続機器の検索が開始されます。

HINT

- ・任意のボタンを押すことで検索状態を中断することができます。
- ・検索状態を中断した場合も「タイムコード」画面で「ペアリング」を選択すると、検索を再開できます。

6 別の UltraSync BLUE で接続機器としてH3-VRを選択する

ペアリング(登録)が完了すると、**H3-VR**のディスプレイに「接続されました」と表示されます。

HINT

- ・接続機器の選択方法については、UltraSync BLUEの取扱説明書を参照してください。
- ・通信を安定させるには、**H3-VR**と UltraSync BLUE をできるだけ近づけてください。
- ・録音中に UltraSync BLUE との通信が遮断された場合も**H3-VR**でカウントされたタイムコードが録音ファ イルに記録されます。

## タイムコード情報を確認する

UltraSync BLUE から受信しているタイムコード情報を確認できます。

**1.** を押す メニュー画面が表示されます。

2. ◆ / ● を押して「タイムコード」を選択し、 ● を押す

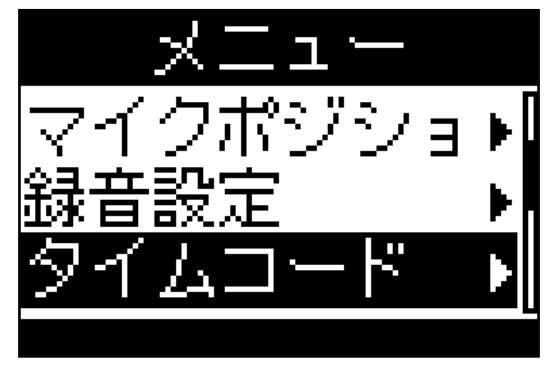

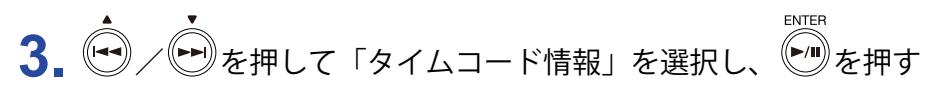

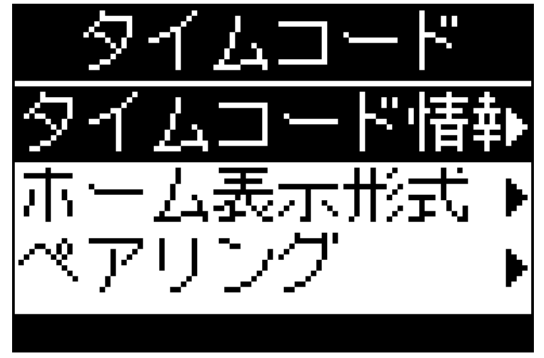

4. 受信している情報を確認する

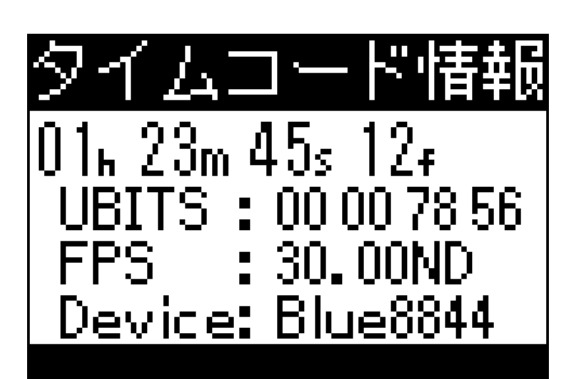

タイムコード情報では、以下の情報を確認できます。

| 項目             | 説明                          |
|----------------|-----------------------------|
| タイムコード         | 時、分、秒、フレーム                  |
| ユーザービット(UBITS) | UltraSync BLUE で設定したユーザービット |
| フレームレート (FPS)  | フレームレート                     |
| デバイス名(Device)  | UltraSync BLUE のデバイス名       |

#### ホーム画面 / 録音画面の表示時間を設定する

**1.** ● を押す メニュー画面が表示されます。

2. ◆ / ● を押して「タイムコード」を選択し、 ● を押す

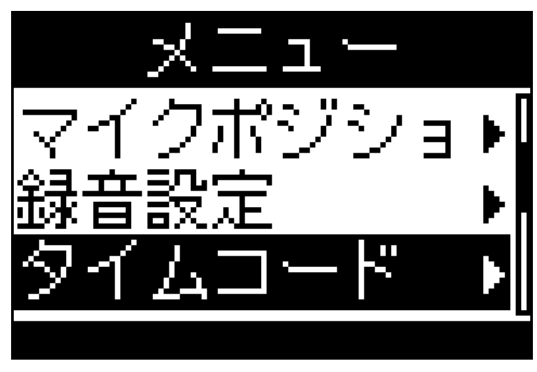

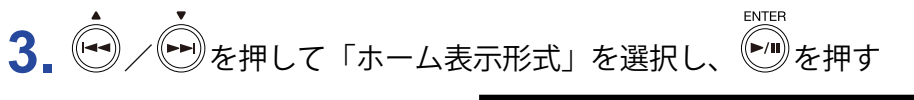

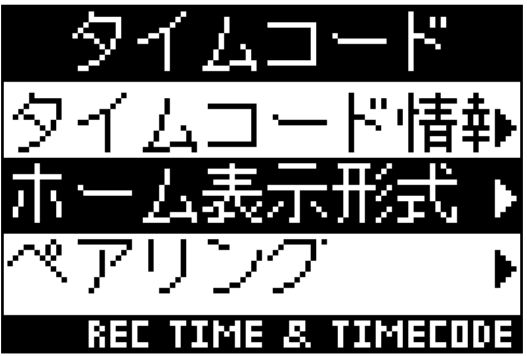

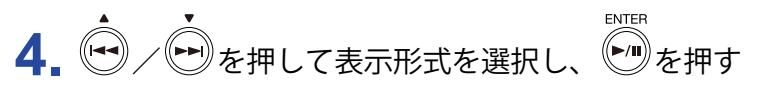

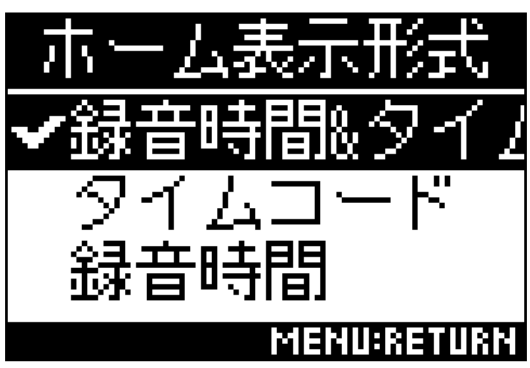

以下の形式でタイムコードを表示することができます。

| 項目          | 説明                                                    |
|-------------|-------------------------------------------------------|
| 録音時間&タイムコード | 録音時間とタイムコードの両方を表示します。                                 |
|             | 50 00:30:00 MIC:100<br>01:23:45:12                    |
| タイムコード      | タイムコードのみを表示します。ホーム画面で () を押している間、残りの録音可<br>能時間を表示します。 |
|             | 5001:23:45:12 міснов                                  |
| 録音時間        | 録音時間のみを表示します。                                         |
|             | 50 00:30:00 MIC:00                                    |

## Ver. 2.00 で追加されたメタデータ

タイムコードを記録した録音ファイルには、以下のメタデータが追加されます。

#### ■ WAV ファイルの BEXT チャンクに追加されるメタデータ

| タグ      | 備考      |
|---------|---------|
| zUBITS= | ユーザービット |

#### ■ WAV ファイルの iXML チャンクに追加されるメタデータ

| iXML タグ                                                   | 備考                    |
|-----------------------------------------------------------|-----------------------|
| <pre><speed><master_speed></master_speed></speed></pre>   | FPS に関する情報            |
| <pre><speed><current_speed></current_speed></speed></pre> | FPS に関する情報            |
| <pre><speed><timecode_rate></timecode_rate></speed></pre> | FPS に関する情報            |
| <speed><timecode_flag></timecode_flag></speed>            | ドロップ/ノンドロップフレームに関する情報 |

# オーディオインターフェース使用時に H3 Control を使用する

オーディオインターフェース使用時にも iOS デバイスの専用アプリ H3 Control でを操作できるようになりました。

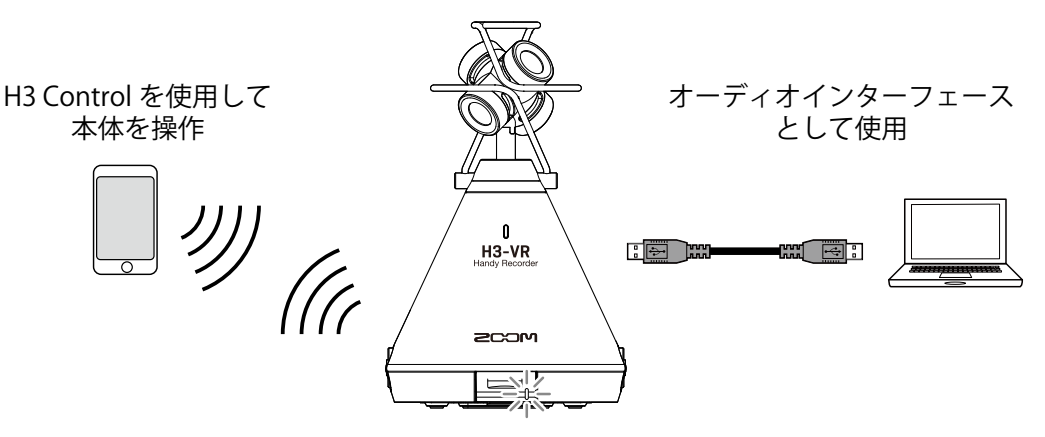

**H3-VR**のファームウェアを Version 2.0 にアップデートすると、iOS デバイスの専用アプリ H3 Control のメ ニューにオーディオインターフェースのメニューが追加されます。

本体操作と同様にH3 Control からオーディオインターフェースの使用を開始することができます。

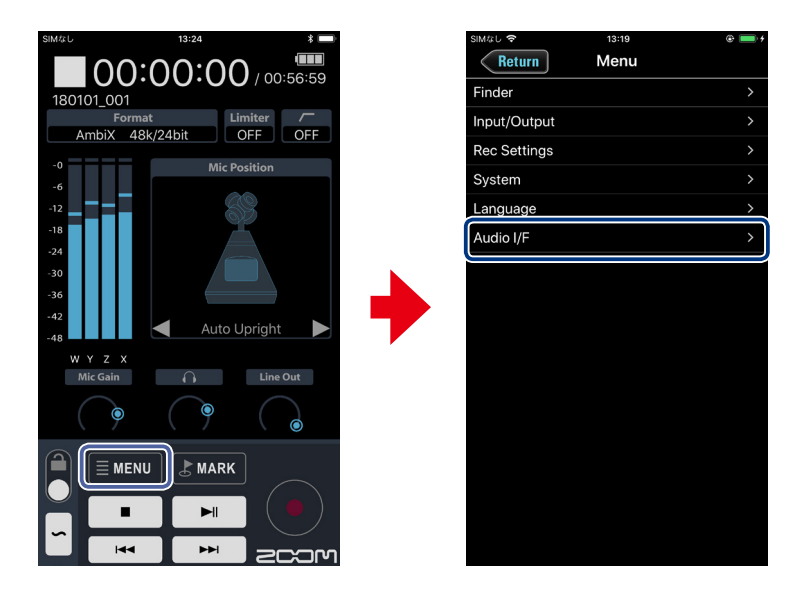

#### NOTE

・H3 Control の使用方法については、H3 Control のマニュアルを参照してください。

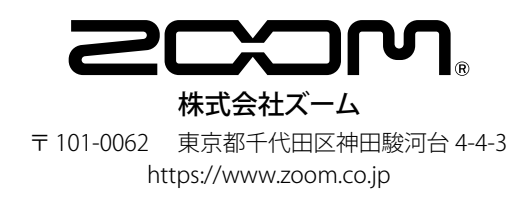